# <u>Mini Stand-Alone 1 Ch / 2 ~ 4 Ch</u> <u>Sequence View & Record Mobile DVR</u>

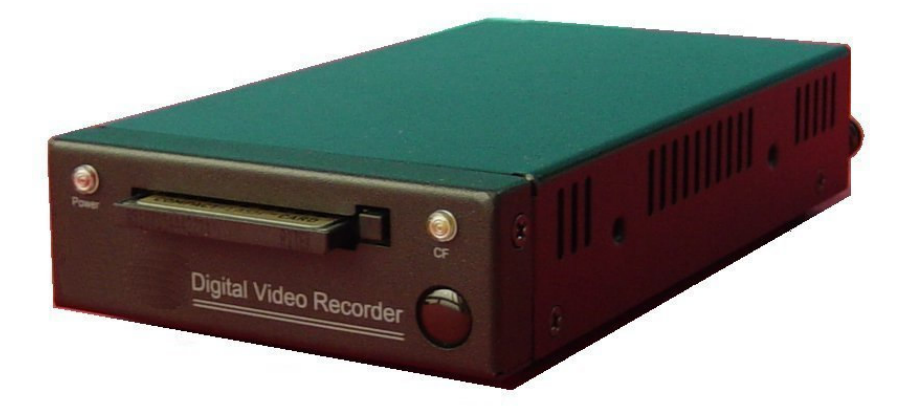

# User Manual (104CF-A)

Please read this user manual completely before operating this DVR system and keep it in a safe place for future reference.

# TABLE OF CONTENTS

| Table of Contents                                      | 1  |
|--------------------------------------------------------|----|
| Introduction                                           | 2  |
| Important Safety Information                           | 2  |
| Unpacking Your System                                  | 3  |
| Control Panel and Function                             | 5  |
| Installation                                           | 7  |
| Before Operation                                       | 9  |
| Operation                                              | 10 |
| OSD (On Screen Display) Menu Setting Operation Process | 10 |
| Key and function for operation                         | 10 |
| OSD Setting Operation                                  | 13 |
| Title Setup Operation                                  | 13 |
| Date / Time & Daylight Saving Time Setting             | 14 |
| Video Setup                                            | 15 |
| Motion Detect Setting                                  | 16 |
| Event List Selection                                   | 17 |
| Auto Sequence Setting                                  | 18 |
| Record Setup Operation                                 | 18 |
| System Setup Operation                                 | 21 |
| Peripheral Setting Operation                           | 23 |
| Key Lock Function Setting Operation                    | 24 |
| Network Setting Operation                              | 24 |
| CF/HDD Lock: ON Function Setting                       | 25 |
| Play Back Record Data                                  | 26 |
| PTZ Camera Setting and Control                         | 27 |
| PC Player Software Operation                           | 29 |

# INTRODUCTION

**T**hank you for purchasing our unique **DVR** system. To ensure that you optimize the full capabilities of this product, please read this user's manual before proceeding. Be sure to keep this manual for future reference in case any problems or questions should arise. We hope you enjoy your new **DVR** system.

# **IMPORTANT SAFETY INFORMATION**

*W*hen using your *DVR* equipment, basic safety precautions should always be followed to reduce the risk of fire, electric shock and personal injury. Please read the followings before using your equipment:

- 1. Read and follow all instructions carefully.
- 2. Follow all warnings and instructions on the product.
- 3. Unplug the product from the power outlet before cleaning. Do not use liquid cleaners or aerosol cleaners. Use a damp cloth for cleaning.
- 4. Do not use this product near water.
- 5. Do not place this product on an unstable cart, stand or table.
- 6. Do not allow anything to rest on the power cords. Do not place this product in a location where the cords can be stepped on or where someone can trip over them.
- 7. Do not use this product near an area where there is a potential of gas leaks or near any explosive fumes.
- 8. Do not place this product near or over a radiator or any other heat source.
- 9. Use ONLY the power cord supplied with the system.
- 10. Do not overload the wall outlet or power cord where the power cord is installed. This can result in fire or electric shock.
- 11. This equipment is to be opened by ONLY a qualified serviceperson. There are no user serviceable parts inside. Opening this equipment may expose you to dangerous voltage and other risks. Incorrect re-assembly of this equipment may result in electric shock.
- 12. Avoid spilling liquid on this equipment and do not insert any objects through the ventilation slots.

# UNPACKING YOUR SYSTEM

Your DVR system will include the followings:

| 1 x Mini DVR                        |                                                                                                    |
|-------------------------------------|----------------------------------------------------------------------------------------------------|
| 1 x DC connector                    |                                                                                                    |
| 1 x Key on/Key start cord           |                                                                                                    |
| 2 x Cover for Key on/Key start wire |                                                                                                    |
| 1 x DC power cord                   | 8                                                                                                    |
| 2 x Fuse                            |                                                                                                    |
| 1 x RCA A/V connector               |                                                                                                    |
| 1 x Sensor control wire             |                                                                                                    |
| 1 x A/V Input connector             |                                                                                                    |
| 1 x IR Remote Control               |                                                                                                    |
| 1 x User's Manual                   | en en a normalista de la constanción de la constanción de la constanción de la constanción de la constanción de<br>Constanción de la constanción de la constanción de la constanción de la constanción de la constanción de la const<br>En de la constanción de la constanción de la constanción de la constanción de la constanción de la constanción de |

# **Optional Accessories**

| • | CF Card                             |  |
|---|-------------------------------------|--|
| • | Car rear view camera                |  |
| • | Car rear view camera                |  |
| • | CCD color dome camera               |  |
| • | Shatter proof CCD color dome camera |  |
| • | Motion detector (Sensor)            |  |
| • | Alarm                               |  |

# **CONTROL PANEL AND FUNCTION**

# Front Panel

- 1. Power indicator
- 2. CF card slot
- 3. CF card indicator
- 4. IR remote control receiver

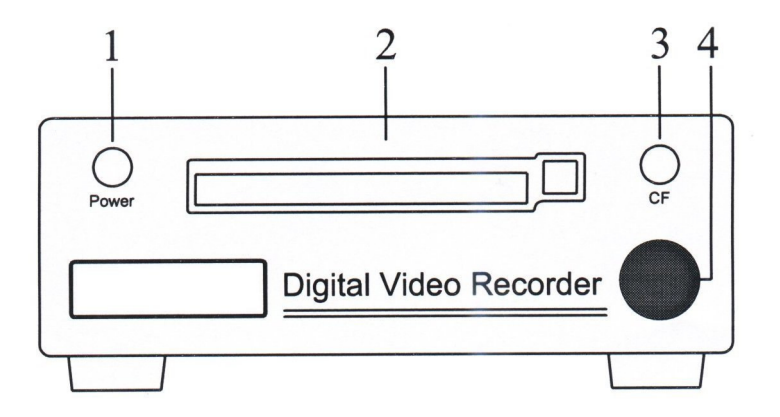

# Rear Panel

- 5. Power On/Off switch
- 6. Audio output terminal
- 7. Video output socket
- 8. Mode 1/Mode 2 select switch
- 9. DC input socket
- 10. RS-232 signal to DVR socket
- 11. Sensor input socket
- 12. Video/Audio input socket

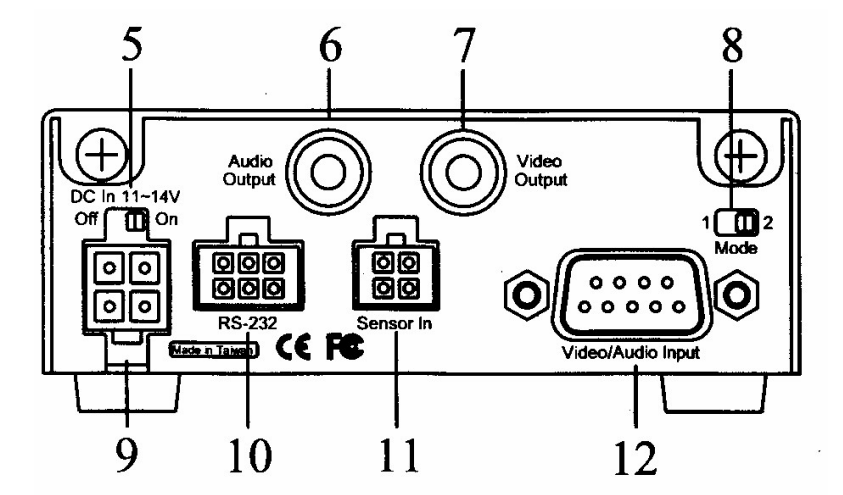

# **IR Remote Control**

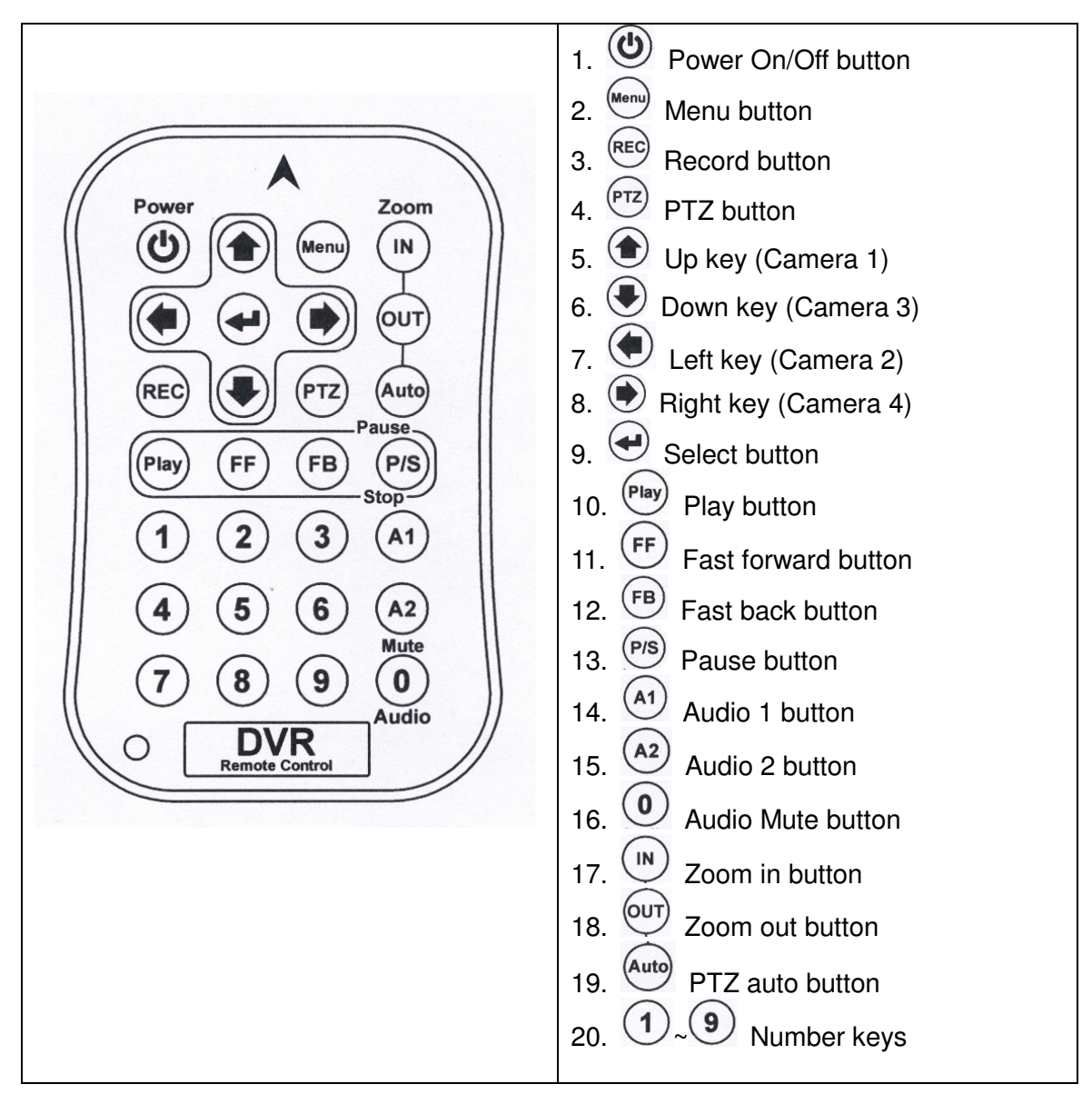

# Installation

# **DVR Installation**

Please refer to the installation process as the following drawing:

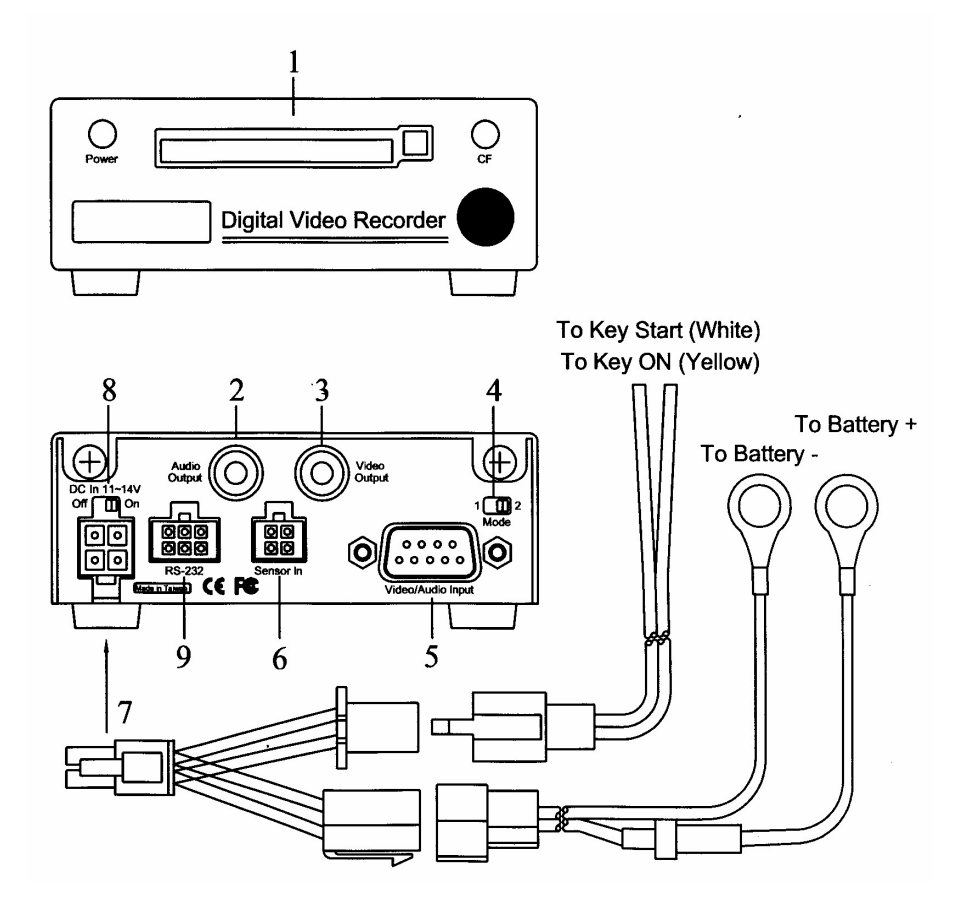

#### 1. CF Card installation

Insert the CF card into the CF card slot of the DVR.

2. Audio output connection Connect audio output to TV audio input.

#### 3. Video connection

Connect the monitor to Video output terminal.

4. Mode 1 or Mode 2 select switch
Mode 1: 2~4 channels sequencing view & record.
Mode 2: One channel real time recording. Under Mode 2, it can also work on switching record in case the detecting wire is connected.

Switch the select switch to mode 1 or mode 2 to meet your request.

#### 5. System Camera installation

Connect one end of camera cable to Camera and the other end to Video Input terminal at the back of DVR. Please number the camera by yourself for convenient operation.

#### 6. Detecting wire (Sensor control) connection

If you select **Mode 2**, you can also connect the detecting wire for switching record. Connect the detecting wire to this socket. Please refer to the following drawing as for the connecting.

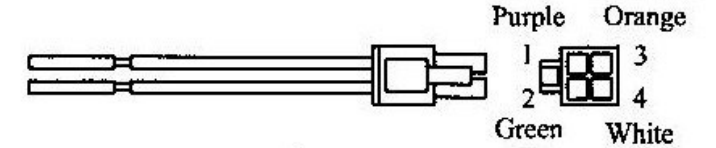

6-1) It's no need to connect detecting wire to 1 because it has been used for CH1 already.

6-2) When connect detecting wire to 2 or 3, the DVR will switch to CH2 or CH3 for recording as soon as motion is detected.

6-3) When connect detecting wire to 4, it will record 4 channels in sequence as panic function.

#### 7. Power connection

a. Plug the power cord to Battery (e.g. car battery).

b. Plug the wire for Key [On] and key [Start] wire connection Connect the key on connecting wire (yellow) to car key "ON" position. Connect the key start wire (white) to car key "Start" position.

The built-in power supply with delay circuit board designed for DVR to delay switch-on time for 10 seconds. With the delay, it can avoid DVR working on unstable voltage.

Switch on/off voltage: 10.5 ~10.8V

Delay switch-on time while starting the car: 10 seconds

**Note:** The DVR switch-off delay function can work normally only when key on/key start wire is correctly connecting.

#### 8. Turn on and use the DVR system

Switch the power switch to "ON". The DVR is ready to be used.

#### 9. RS-232 signal connection (optional)

This socket can connect auto dialer box, tracking box or LAN box for future requirement.

# **BEFORE OPERATION**

- (1) The system will auto detecting the hardware and enter **Recording** mode while hardware is in normal condition.
- (2) The system will show [UNKNOW HDD] then enter [Format Menu] within 3 seconds when first time start the system or CF card is changed. Please select [FORMAT HDD YES] to format CF card. The system will auto enter record mode after format CF card. (Or, enter the Main menu "record setup" and select HDD information to format the CF card.)
- (3) If the system not setting time yet, will auto enter to time setting screen, please press [MENU](ESC) key to exit after setting time.
- (4) If [NO HD] signal show on screen, please turn off the power then check CF card is exist or not. If yes, please turn the power on again.
- (5) If screen show [NO VIDEO], please check video input connector whether is connecting with camera correctly.
- (6) Suggest turn on camera power before turn the system power on.

# **OPERATION**

The system is preset [KEY LOCK] mode [OFF], when the system setting [KEY LOCK] mode [ON], the screen will show below message:

| PASSWORD : |   |
|------------|---|
| * * * *    |   |
|            | ) |

Please key in the security code by remote control number keys to enter the OSD manual for setting.

# OSD (On Screen Display) Menu Setting Operation Process

- 1. Press [<sup>Menu</sup>] to enter menu selection mode.
- 2. Press up [1] key or down [2] key to select the item for setting.
- 3. Press extra key to enter sub menu to select item for setting.
- 4. Press Left  $[\textcircled{\bullet}]$  key or Right  $[\textcircled{\bullet}]$  key to select the value for your setting.
- 5. Press key to exist for other setting or Press key and keep more than 2 seconds to exit OSD menu setting function

# Key and Function for Operation

1 · MENU operation key

| Кеу      | Operation      | Remarks                                                                                                    |
|----------|----------------|----------------------------------------------------------------------------------------------------|
| MENU     | Enter OSD menu | <ol> <li>Press (Menu) key to enter OSD menu.</li> <li>Press direction key to select.</li> <li>Press (Wenu) key to enter sub menu.</li> <li>Press (Menu) to exit while end of setting.</li> </ol> |
| (Up Key) | Go Up          |                                                                                                    |

| (Down Key)  | Go Down         |  |
|-------------|-----------------|--|
| (Left Key)  | Go Left         |  |
| (Right Key) | Go Right        |  |
| (Enter Key) | ENTER next page |  |

# 2 . Play operation key

| Кеу  | Operation    | Remarks |
|------|--------------|---------|
| PLAY | PLAY         |         |
| FF   | FAST FORWARD |         |
| FB   | FAST BACK    |         |
| P/S  | PAUSE / STOP |         |

# 3 . REC operation key

| Кеу | Operation | Remarks |
|-----|-----------|---------|
| REC | RECORD    |         |

# 4 · PTZ control key operation

| Кеу | Operation | Remarks                                                                                         |
|-----|-----------|-------------------------------------------------------------------------------------------------|
| PTZ | PTZ       | 1. Press PTZ key to enter the                                                                   |
| IN  | ZOOM IN   | function.                                                                                       |
| OUT | ZOOM OUT  | <ol> <li>Press function key to operate.</li> <li>Press direction to select the area.</li> </ol> |
|     | Go Up     |                                                                                                 |
|     | Go Down   |                                                                                                 |
|     | Go Left   |                                                                                                 |
| ۲   | Go Right  |                                                                                                 |

# 5 . Display operation key

| Кеу  | Operation          | Remarks |
|------|--------------------|---------|
| AUTO | Auto sequence view |         |

The DVR system is preset to work in Mode 2. If you want to change it to Mode 1, please switch the select switch to Mode 1. (The select switch is at the back of DVR.)

When the DVR system is power ON and on record mode,

1. Press **FF** key two times, **FB** key two times and  $\bigcirc$  (Select) key two times. Then,

the following screen will be showed. If there are 2 channels or 1 channel selected,

then the other cameras setting under MENU will not function.

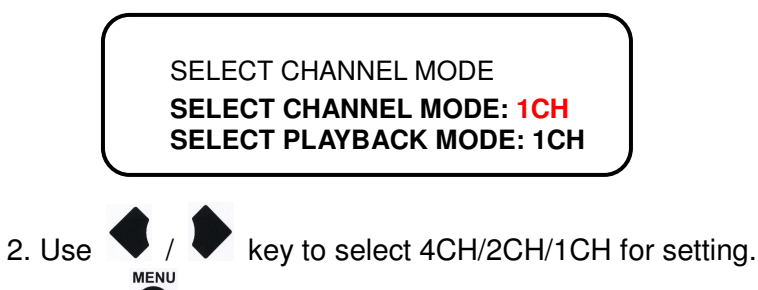

- 3. Press key to exit.
- a. Select Channel Mode: 4CH/2CH/1CH for select
- b. Select Playback Mode: 4CH/1CH for select

# Screen Instruction:

PANIC

ACH1 CH01 [REC] 4CH [C][R] 99% 2006/01/01 18:08:08

LOSS1234

[PANIC]: Press panic button and recording the event [LOSS1234]: Camera loss will be found on the 1234. [ACH1]: Audio in channel 1 [ACH2]: Audio in channel 2

[REC]: Recording

- [LIV]: View mode (Without recording)
- [BOT]: The DVR system is booting.
- [PB]: Playback mode
- 4CH: 4 channels mode
- [C]: Continuous recording

[M]: Motion recording

- [A]: Alarm
- [R]: Overwriting enabled.
- [O]: Overwriting is not allowed.

99%: The percentage of HDD recording space.

# **OSD Setting Operation**

# 1. Title Setup Operation

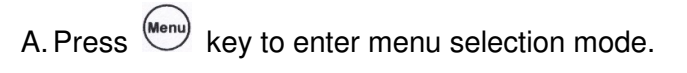

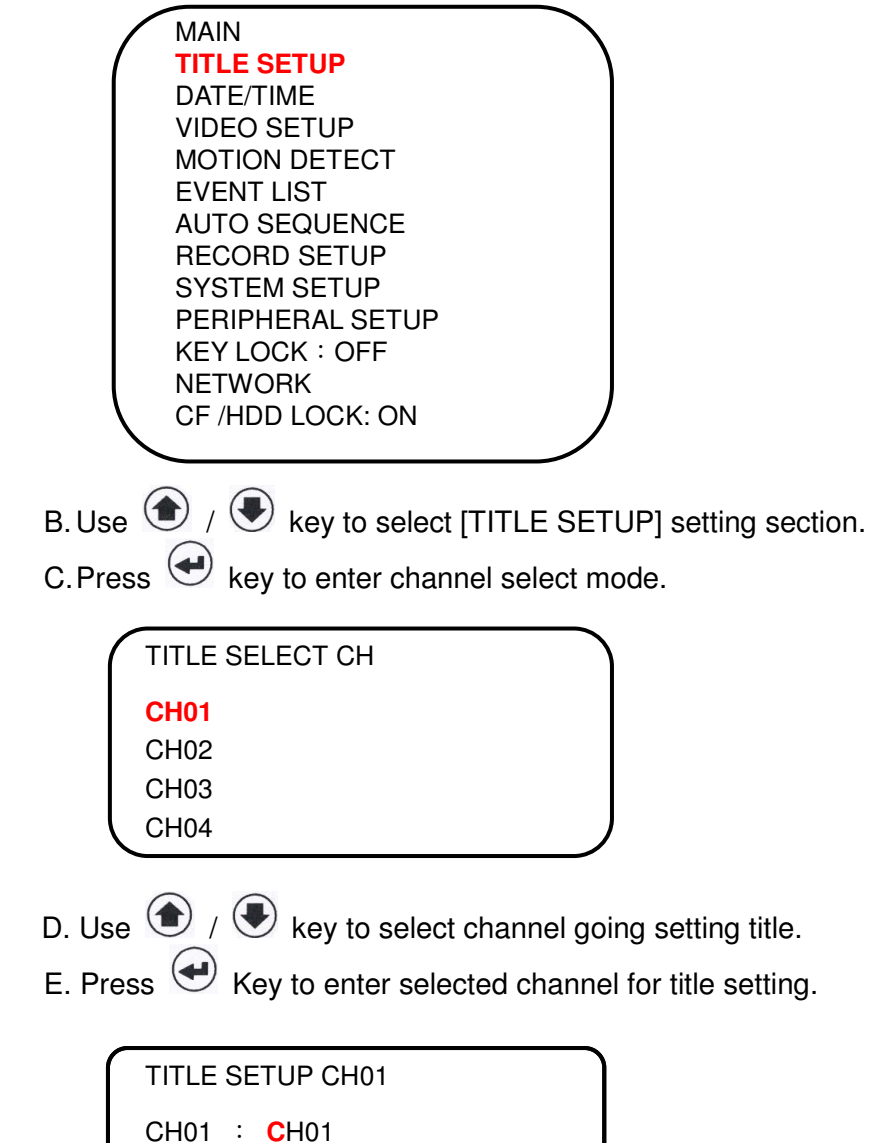

- F. Use ( ) / ( ) key to select alphabet (A~Z) or digital (0~9) for title, maximum 4 alphabet or digits can be setting for one channel title.
- G. Press key to exit for select other channel or press key and keep more than 2 seconds to exit OSD setting operation.

# 2. Date / Time & Daylight Saving Time Setting

#### A. Date/Time Setting

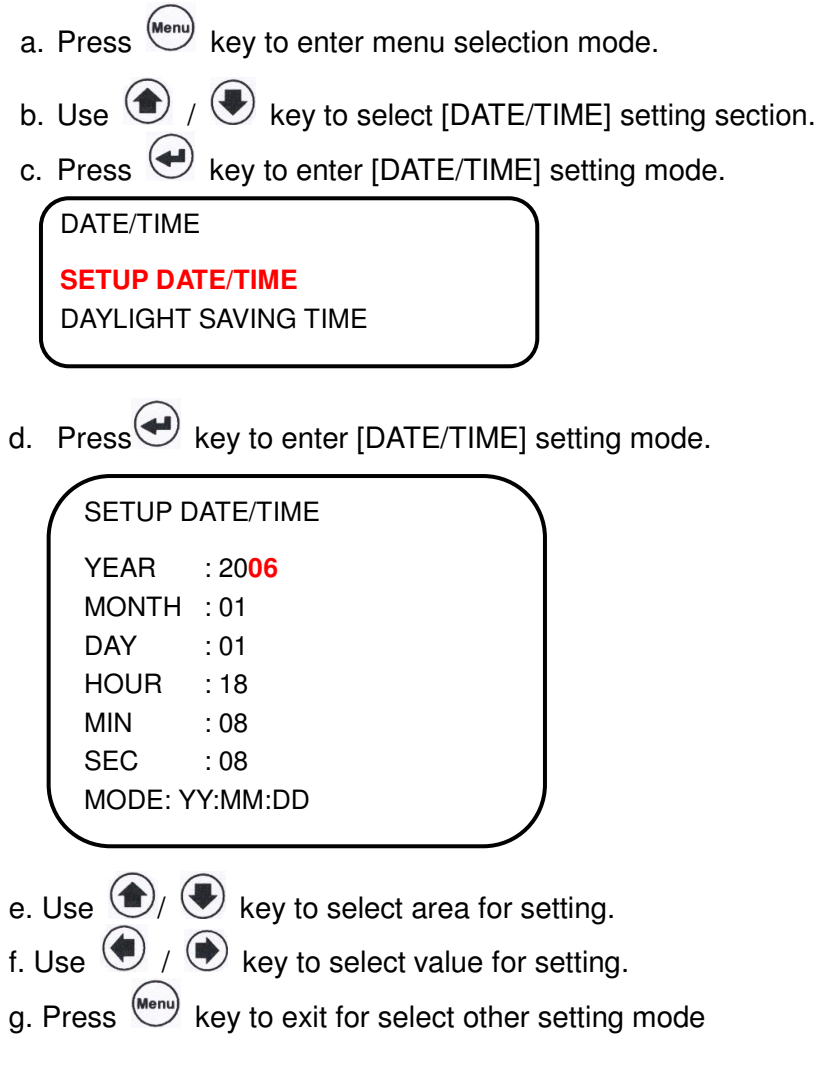

B. Daylight Saving Time setting

If you want setting daylight saving time, then you can use key to go daylight saving section and use key to turn daylight saving mode on for setting.

| DAYLIGHT SAVING TIME                                                                                                    |
|----------------------------------------------------------------------------------------------------|
| TURN: OFF                                                                                                    |
| START TIME                                                                                                    |
|                                                                                                    |
| HOUR : 02                                                                                                    |
| END TIME                                                                                                    |
| MONTH : 10                                                                                                    |
| DAY : 29                                                                                                    |
| HOUR : 02                                                                                                    |
|                                                                                                    |
| G. Use () / () key to select area for setting.                                                                                                    |
| H. Use 🔍 / 💌 key to select value for setting.                                                                                                    |
| I. Press (Menu) key to exit for select other setting mode or press (Menu) key and kee                                                                                                    |
| more than 2 seconds to exit OSD setting operation.                                                                                                    |
|                                                                                                    |
| 3. Video Setup                                                                                                    |
| A. Press key to enter menu selection mode.                                                                                                    |
|                                                                                                    |
| B. Use 🕥 / 💽 key to select [VIDEO SETUP] setting section.                                                                                                    |
| B. Use ( , key to select [VIDEO SETUP] setting section.                                                                                                    |
| <ul> <li>B. Use  /  key to select [VIDEO SETUP] setting section.</li> <li>C. Press  key to enter [VIDEO SETUP] select mode.</li> </ul>                                                                                                    |
| <ul> <li>B. Use  /  key to select [VIDEO SETUP] setting section.</li> <li>C. Press  key to enter [VIDEO SETUP] select mode.</li> </ul>                                                                                                    |
| <ul> <li>B. Use  /  key to select [VIDEO SETUP] setting section.</li> <li>C. Press  key to enter [VIDEO SETUP] select mode.</li> <li>VIDEO SELECT CH <ul> <li>CH01</li> <li>CH02</li> <li>CH03</li> <li>CH04</li> </ul> </li> <li>VIDEO SYSTEM: NTSC (or PAL)</li> </ul>                                     |
| <ul> <li>B. Use  key to select [VIDEO SETUP] setting section.</li> <li>C. Press  key to enter [VIDEO SETUP] select mode.</li> <li>VIDEO SELECT CH</li> <li>CH01</li> <li>CH02</li> <li>CH03</li> <li>CH04</li> <li>VIDEO SYSTEM: NTSC (or PAL)</li> </ul> D. Use  key to select channel going setting video. |

#### VIDEO SETUP CH1

 BRIGHTNESS:
 36 (00~63)

 CONTRAST:
 36 (00~63)

 SATURATION:
 36 (00~63)

 HUE:
 36 (00~63)

 APPLY TO ALL
 36 (00~63)

- a. Brightness: Brightness is adjustable, "00" = the darkest, "63" = the lightest.
- b. Contrast: Contrast is adjustable, "00" = maximum, "63" = minimum.
- c. Saturation: Saturation is adjustable, "00" = maximum, "63" = minimum.
- d. Hue: Hue is adjustable, "00" = maximum, "63" = minimum.
- e. Apply to all: Adjust above items (brightness, contrast, saturation, hue) to the proper setting and then use the same setting for each camera.
- F. Use ( ) / ( ) key to select the section going setting.

G. Use ( ) / ( ) key to select value to set the video.

H. Press key to exit for select other setting mode or press key and keep more than 2 second to exit OSD setting operation.

# 4. Motion Detect Setting

- A. Press key to enter menu selection mode.
- B. Use ( / E key to select [MOTION DETECT] setting section.
- C. Press elect mode.

MOTION DETECT SELECT CH CH01 CH02 CH03 CH04

- D. Press 💜 key to enter [CH01] select mode. Or, you can use 🍽 / 🖲 key to select channel going setting video.
- E. Use ( ) / ( ) key to select "ON" or "OFF".

MOTION DETECTION\_CH1 **TURN : ON** (or OFF) RELAY OUTPUT: ON (or OFF)

F. Press key to exit for select other setting mode or press key and keep more than 2 seconds to exit OSD setting operation.

# 5. Event List Selection

- A. Press key to enter menu selection mode.
- B. Use ( / Event LIST setting section.
- C. Press 😔 key to enter [EVENT LIST] select mode.

|      |    | EV    | ENT LIST     | <page 0001=""></page> |
|------|----|-------|--------------|-----------------------|
| NO   | СН | STATE | YY/MM/DD     | HH : MM : SS          |
| 0001 | 3  | Α     | 06 / 08 / 21 | 15:44:53              |
| 0002 | 4  | Α     | 06 / 08 / 21 | 15:44:54              |
| 0003 | 3  | А     | 06 / 08 / 21 | 15:44:56              |
| 0004 | 2  | А     | 06 / 08 / 21 | 15:44:58              |
| 0005 | 1  | L     | 06 / 08 / 21 | 15:04:25              |
| 0006 | 2  | А     | 06 / 08 / 21 | 15:14:17              |
| 0007 | 3  | А     | 06 / 08 / 21 | 15:17:20              |
| 0008 | 4  | А     | 06 / 08 / 21 | 15:17:22              |
| 0009 | 1  | А     | 06 / 08 / 21 | 15:17:23              |
| 0010 | 2  | А     | 06 / 08 / 21 | 15:17:25              |
|      |    |       |              |                       |

- \* Each page can display 10 events (maximum 1000 events can be recorded).
- \* The event log will be cleared simultaneously when format CF Card.
- \* EVENT is recorded in the CF card. It can be searched for playback when the CF card is removed and installed into the other DVR in same type.
- D. Use ( / 🖲 key to select event for play.
- E. Press ()/ key to change the event list page for select.
- F. Press 🕙 Key to play selected event.
- G. Press key to back event list for select other event to play or then press key to exit event list selection.

# 6. Auto Sequence Setting

A. Press key to enter menu selection mode.

B. Use ( ) / E key to select [AUTO SEQUENCE] setting section.

C. Press 🕶 key to enter [AUTO SEQUENCE] select mode.

AUTO SEQUENCE CH01: ON CH02: ON CH02: ON CH03: ON CH04: ON TIME INTERVAL: 5.0 B. Use / key to select channel for auto sequence view. C. Use / key to select channel for not viewing. F. Press / key to select view each channel time. G. Use / key to select the time to view each channel (0.25 / 0.5 / 0.75 / 1.0 / 1.25 / 1.5 / 1.75 / 2.0 / 2.25 / 2.75 / 3.0 / ..... / 10.0). H. Press key to exit for select other OSD setting to set or press key and keep more than 2 seconds to exit OSD setting operation.

# 7. Record Setup Operation

- A. Press (Menu) key to enter menu selection mode.
- B. Use ( ) / E key to select [RECORD SETUP] setting section.
- C. Press 😔 Key to enter [RECORD SETUP] select mode.

|              | RECORD SETUP: |
|--------------|---------------|
|              | RECORD MODE   |
|              | CONTINUOUS    |
|              | ALARM/MOTION  |
|              | HDD INFO      |
|              | PRE-RECORD    |
| $\backslash$ |               |

D. Use  $\textcircled{\bullet}$  /  $\textcircled{\bullet}$  to select section for setting.

- E. Press Key to enter selected section for setting, then use key to select the section for setting and use key to select the value.
  - a. Record Mode set up: 3 record modes ("C" = Continuous, "A" = Alarm and "M" = Motion) for select.

| SCHEDULE RECORD |    |   |   |    |   |   |    |   |   |    |   |   |
|-----------------|----|---|---|----|---|---|----|---|---|----|---|---|
| AM              | 0  | _ | _ | 3  | _ | _ | 6  | _ | _ | 9  |   | _ |
|                 | С  | С | С | С  | С | С | С  | С | С | С  | С | С |
| РМ              | 12 |   |   | 15 |   |   | 18 | _ |   | 21 |   |   |
|                 | С  | С | С | С  | С | С | С  | С | С | С  | С | С |
|                 |    |   |   |    |   |   |    |   |   |    |   |   |

b. Continuous Record: for set-up 4 level record quality and 4 kinds frame rate for record.

| RESOLUTION: CIF<br>QUALITY : STANDARD |  |
|---------------------------------------|--|
| REC RATE : 30_FPS                     |  |
|                                       |  |

- \* Resolution: 0.25CIF / CIF / 2CIF
- \* Quality: Standard / Super / High / Normal.
- \* REC Rate: Set up frame per second (fps) as below

NTSC: 30 / 15 / 8 / 4 (fps)

PAL: 25 / 12 / 8 / 4 (fps)

<u>File size</u>

| Resolution    | Quality | NTSC (K) | PAL (K) |
|---------------|---------|----------|---------|
| 720 x 480 (N) | High    | 21       | 25      |
| 720 x 576 (P) | Mid     | 15       | 18      |
|               | Low     | 10       | 12      |
| 352 x 244 (N) | High    | 7        | 8       |
| 352 x 288 (P) | Mid     | 6        | 7       |
|               | Low     | 4        | 4.7     |
| 176 x 128 (N) | High    | 4        | 4.5     |
| 176 x 144 (P) | Mid     | 3        | 3.4     |
|               | Low     | 2        | 2.25    |

(The file size will vary depending on recorded images, above figures are listed for your reference only.)

c. Alarm / Motion Record: for set-up 4 level record quality, 10 kinds frame rate and duration for record while detect alarm or motion.

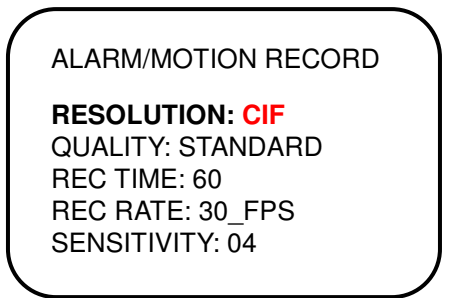

- \* Resolution: 0.25CIF / CIF / 2CIF
- \* Quality: Standard / Super / High / Normal.
- \* REC Time: 10~99 (seconds)
- \* REC Rate: Set up frame per second (fps) as below

NTSC: 30 / 15 / 8 / 4 (fps)

PAL: 25 / 12 / 8 / 4 (fps)

- \* Sensitivity: 01 ~ 10 (10 = the highest)
- d. HDD information: for show CF Card information.

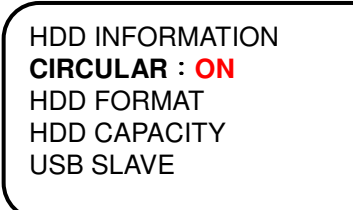

- \* If you choose [CIRCULAR: ON], the recording will continue and overwrite previous recording when all CF card capacity is full. If you choose [CIRCULAR: OFF], the recording session stops when all CF card capacity is full.
- \* If you select "HDD format", the CF card will be erased all data recording.
- \* It shows the size of the CF card installed in the DVR.

e. USB Slave for back-Up: This function is not available for use CF card model and USB download port is not built-in.

f. Pre-record setup: for turn pre-record function On or Off.

PRE-RECORD **PRE-RECORD:ON** REC RATE: 4\_FPS

- \* Set "ALARM/MOTION RECORD" mode and then select "PRE-RECORD: ON". The system will record 100 images in the hard disk before event detected motion.
- F Press key to exit for other setting or press key and keep more than 2 seconds to exit OSD setting operation.

#### 8. System Setup Operation

- A. Press key to enter menu selection mode.
- B. Use ( / key to select [SYSTEM SETUP] setting section.
- C. Press 🕙 key to enter [SYSTEM SETUP] select mode.

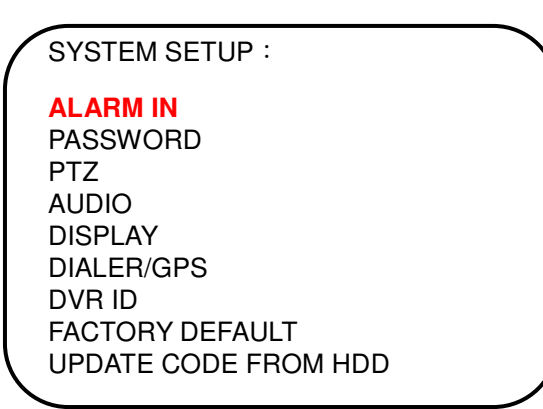

a. Alarm In: for select alarm in channel to set Alarm In, Re-Action and Alarm Out on/off.

| ALARM IN  |
|-----------|
| ALARM IN1 |
| ALARM IN2 |
| ALARM IN3 |
| ALARM IN4 |
|           |

| ALARM IN1        |                  |
|------------------|------------------|
| ALARM IN         | : NORMAL CLOSE   |
| <b>RE-ACTION</b> | : CH01 (CH01~04) |
| ALARM OUT        | : OFF (or ON)    |

- \* Normal Close: The signal loop is closed under normal conditions. When the loop becomes open, alarm will be triggered until the loop becomes closed again. In other words, if the loop keeps on open for a period of time, alarm will keep on triggering in that time interval.
- \* Normal Open: The signal loop is open under normal conditions. When the loop becomes closed, alarm will be triggered until the loop becomes open again. In other words, if the loop keeps on closed for a period of time, alarm will keep on triggering in that time interval.

b. Password: for change pass word. (initial password: 0000)

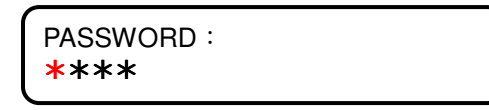

c. PTZ: for setting protocol, baud rate.

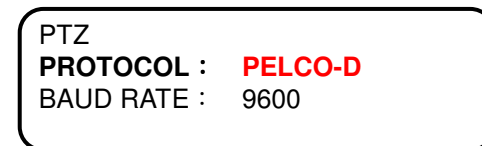

- \* Protocol: PELCO-D / PELCO-P
- \* Baud Rate: 2400 / 4800 / 9600 / 19200
- d. Audio: for turn on or off audio record.

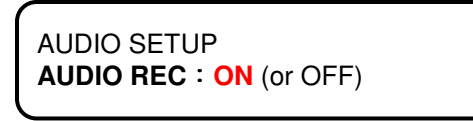

e. Display information: for display Channel Name, Record Mode, HDD Mode, HDD Space, Date and Time on the screen.

```
DISPLAY

CHANNEL NAME : ON (or OFF)

REC MODE : ON (or OFF)

HDD MODE : ON (or OFF)

HDD SPACE : ON (or OFF)

DATE : ON (or OFF)

TIME : ON (or OFF)
```

f. Dialer/GPS: (Optional)

| DIALER/GPS                                          | ١ |
|-----------------------------------------------------|---|
| DEVICE: <mark>GPS</mark><br>BAUDRATE: 9600          |   |
| DIAL MODE: TONE<br>PHONE 1:<br>PHONE 2:<br>PHONE 3: |   |
|                                                     |   |

- \* Device: GPS / DIAL
- \* Baudrate: 2400 / 4800 / 9600 / 14400 / 19200 / 38400 / 57600 / 115200
- \* Dial mode: TONE / PULSE

g. DVR ID: for setting DVR ID number.

|   | DVR ID<br>ID TYPE: ID |  |
|---|-----------------------|--|
|   | ID: 0000              |  |
| _ |                       |  |

ID TYPE: ID / BUS / TAXI / TRAIN

h. Factory default: for setting load default yes or no.

When you press Key, the DVR will go back to factory default. The screen will show "FACTORY DEFAULT OK!".

i. Update code from CF card:

Please contact your distributor for more information if this DVR got problem.

# 9. Peripheral Setting Operation

- A. Press key to enter menu selection mode.
- B. Use ( ) key to select [PERIPHERAL SETUP] setting section.
- C. Press 🕙 key to enter [PERIPHERAL SETUP] select mode.
  - a. Buzzer: for setting buzzer alarm time for video loss, motion is detect, I/O alarm detect and key move alarm.

PERIPHERAL SETUP BUZZER : VIDEO LOSS : ON (or OFF) MOTION : ON (or OFF) ALARM IN : ON (or OFF) KEY MOVE : ON (or OFF) BEEP TIME : 01

- Beep Time: 01 ~ 10
- D. Use  $\textcircled{\bullet}$  /  $\textcircled{\bullet}$  key to select section for setting and use  $\textcircled{\bullet}$  /  $\textcircled{\bullet}$  key to select

value for setup.

E. Press key to exit for other setting or press key and keep more than 2 second to exit OSD setting operation.

# **10. Key Lock Function Setting Operation**

- A. Press (Menu) key to enter menu selection mode.
- B. Use / key to select key lock function on or off.
- C. Press ( ) / ( key to select other section for setting or press ( key to exit OSD menu setting function.

**11. Network Setting Operation** (optional) (This function is available when the DVR is connected with LAN)

A. Press key to enter menu selection mode.

| Β. ι  | Jse | 1 | key | to | select | "Network" | section | and | press | $( \bullet )$ | key | to | enter | for |
|-------|-----|---|-----|----|--------|-----------|---------|-----|-------|---------------|-----|----|-------|-----|
| setti | ng. |   |     |    |        |           |         |     |       |               |     |    |       |     |

NETWORK **REMOTE CONNECT: OFF** (or ON) **RESOLUTION: 2CIF** : 000.000.000.000 IP MASK : 000.000.000.000 GATE : 000.000.000.000 DNS : 000.000.000.000

- \* Resolution: 0.25CIF / CIF / 2CIF
- C. Press ( ) / ( key to select other section for setting or press ( key to exit OSD menu setting function.

# 12. CF / HDD LOCK: ON Function Setting

B. Press key to enter menu selection mode.

| /   | MAIN              |
|-----|-------------------|
|     | TITLE SETUP       |
|     | DATE/TIME         |
|     | VIDEO SETUP       |
|     | MOTION DETECTION  |
|     | EVENT LIST        |
|     | AUTO SEQUENCE     |
|     | RECORD SETUP      |
|     | SYSTEM SETUP      |
|     | PERIPHERAL SETUP  |
|     | KEY LOCK : ON/OFF |
|     | NETWORK           |
|     | CF /HDD LOCK: ON  |
| · · |                   |

- B. Use () / () key to select the [CF / HDD lock] on or off.
- C. Press ( ) ( key to select other section for setting or press ( key to exit OSD menu setting function.

# PLAY BACK RECORD DATA

There are two ways to playback the record data.

1. Playback by **Time**:

Press the "Play" button, the screen will display playback menu, you can use up/down/right/left/enter buttons to select the start day and time which you want to play back, then move to "PLAY" and press "Enter" button to playback.

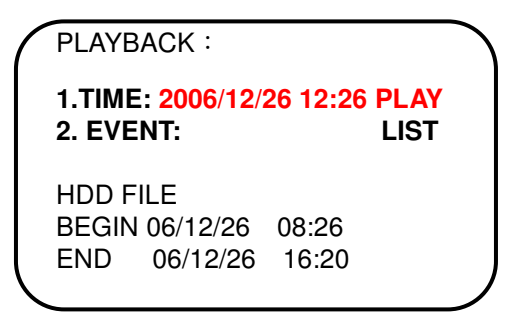

- 2. Playback by **Event**:
  - 4.1 Press "Play" button, you can select the PLAY BY EVENT from playback menu. Use up/down/right/left buttons to select event which you want to play back, then press "Enter" button to playback.
  - 4.2 Press "Menu" button into menu list and select Event list, use

up/down/right/left/enter buttons to select event which you want to play back,

then press "Enter" button to playback.

In the play mode you can use play bar to control play function. The play bar buttons introduction as below:

#### **FF**: fast forward.

Press the "FF' once the playback speed will change to x2 speed to play, press again it will change to x4 and press again it will change x8, if you want to return to the playback speed just press the "Play" button.

#### **FB**: fast backward playback.

Press the "FB' once the backward speed will change to x2 speed to backward play, press again it will change to x4 and press again it will change x8, if you want to return to the playback speed just press the "Play" button.

#### P/S: Pause / Stop button

**Pause**: Pause the playback. (Press P/S button one time.)

Stop: Stop playback and go back to the view mode. (Press P/S button for longer time)

# PTZ CAMERA SETTING AND CONTROL

# 1. Introduction:

Connect the Signal I/O box to the DVR. The signal I/O box has RS485 ports for PTZ camera control.

# 2. Installation:

2.1 Setting PTZ camera control protocol:

Follow PTZ camera user manual to choose and setting control protocol, all the camera need to choose same protocol type.

2.2 Setting PTZ camera ID:

Follow PTZ camera user manual to set PTZ ID, each camera has a unique ID it's own. We suggest stronger CH1 camera use the ID no: 1, CH2 camera use the ID no: 2 ..., that you will have more convenience to control your PTZ cameras.

Follow the figure to connect all of cameras RS485 TX together and RX together, then insert RS485 TX into the RS485 TX terminal and RX insert into the RS485 RX terminal and tight it.

# 3. PTZ control setting:

- 3.1 Go to DVR menu and select system, into system list and select subject of PTZ/Keyboard, then use left and right keys to select protocol to match your PTZ camera setting.
- 3.2 Use up and down keys to select subject of baud-rate, then use left and down keys to select baud-rate to match your PTZ camera setting.
- 3.3 Use up and down keys to select subject of ID, then use left and down keys to select ID to match witch PTZ camera you want control now.
- 3.4 If you want to set auto pan, you can select auto pan=on. Go to auto-pan setup and use up/down/right/left keys to set the start point and end point. Press cam1 save right position, cam2 save left position and press cam3 demo auto pan, and then use Menu key to quit PTZ setting.
- 3.5 Example:
  - PTZ Protocol: Pelco P Baud rate: 9600 bps ID: 1 Auto pan: on

# 4. PTZ control:

How to move PTZ camera?

The process is as follows:

- 1. Press PTZ button.
- 2. Select Channel to control.
- 3. Press Up key to move camera up.
- 4. Press Down key to move camera down.
- 5. Press Left key to move camera left.
- 6. Press Right key to move camera right.
- 7. At any time press Stop key to stop camera move.
- 8. Press Auto key to turn the auto pan on.
- 9. Press PTZ key to quit PTZ control mode.

# PC PLAYER SOFTWARE OPERATION

- 1. Install PC player software.
- 2. Control panel and function.

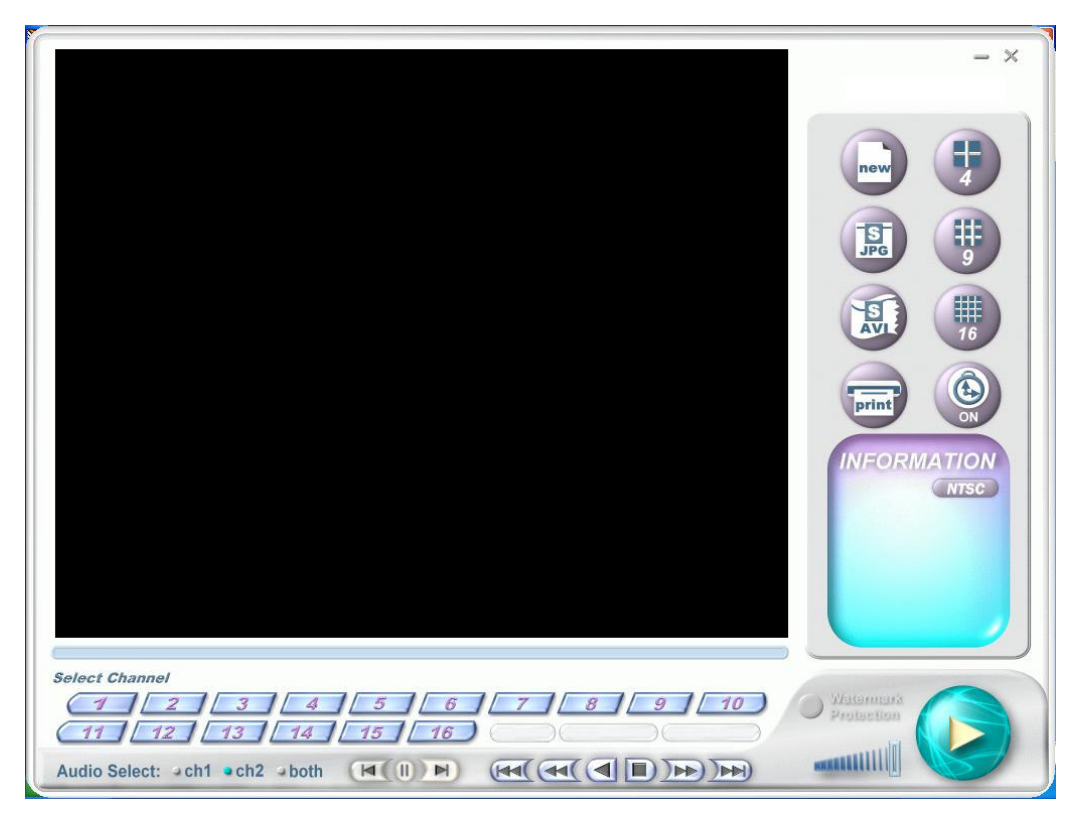

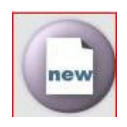

Open the file

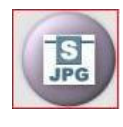

Save single image

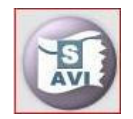

Transfer to AVI format

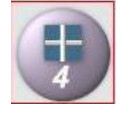

4 splits

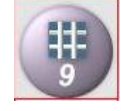

9 splits

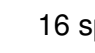

16 splits

Open or close displayed image

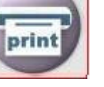

Print

| - ×                                                                                       | Minimize / Exit                                                                                                    |
|-------------------------------------------------------------------------------------------|----------------------------------------------------------------------------------------------------|
| Westermark     Protection                                                                 | Watermark Protection: The system will<br>show the warning light and stop playing<br>when the recorded data is abnormally put in<br>or removed. Press "Play" button to continue<br>the playback. |
| NECONATION<br>Startine<br>200504/23<br>151300<br>End Time<br>200504/23<br>15:15:00        | Information related to the current file                                                                                                    |
|                                                                                           | Play                                                                                                    |
|                                                                                           | Volume adjustment or activate mute play                                                                                                    |
|                                                                                           | Play speed adjustment                                                                                                    |
| Audio Select: a ch1 a ch2 a both                                                          | Audio channel selection                                                                                                    |
| Select Channel<br>(1 2 3 4 5 6 7 8 9 10<br>(11 12 13 14 15 16 Pause 2005j08/29 15;13:06 ) | Camera channel selection                                                                                                    |

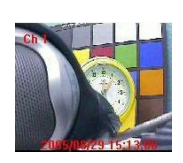

Double-click the left button of mouse to enlarge the channel

# 3. How to play the file

(1) Open the recorded file.

|                                                                           | - × |
|---------------------------------------------------------------------------|-----|
| Oyes Fale Last                                                            |     |
| File Name:                                                                | 2   |
| Start Time: End Time:                                                     |     |
| Search all time [Start/End] File Name   Start Time   End Time   Type      |     |
|                                                                           |     |
|                                                                           |     |
|                                                                           |     |
|                                                                           |     |
| Select Channel                                                            |     |
|                                                                           |     |
| Audio Select: - ch1 - ch2 - both (4(1)) H (44 (41 ) ) ) ) (44 (44 ) ) ) ) |     |

(2) Select the file location.

| Open Fi            | De List                                   |                                                                                                    | Туре: | - ✓ Open |      |
|--------------------|-------------------------------------------|----------------------------------------------------------------------------------------------------|-------|----------|------|
| Star<br>Se<br>File | t Time:<br>設備<br>arch all<br>Name<br>Name | ○ 泉面<br>② 泉面<br>② 投約交片<br>● 投約交片<br>③ おち軟環境(人)<br>○ 本核環境(人)<br>○ 本核環境(人)<br>○ 本核環境(人)<br>○ 本核環境(人)<br>○ 本核環境(人)<br>○ 本核環境(人)<br>○ 本核環境(人)                          |       |          |      |
|                    | 檔案名稱(8):<br>檔案錄型(1):                      | <ul> <li>3. とり 元時報(で)</li> <li>3. 光明(2)</li> <li>4. 備分磁環境(日)</li> <li>4. 備分磁環境(田)</li> <li>4. 単用文件</li> <li>2. 利用文件</li> <li>2. 利助大郎</li> <li>4. 報知上的芳醇</li> </ul> | 2     | 間間の      | Misc |

(3) Select the file.

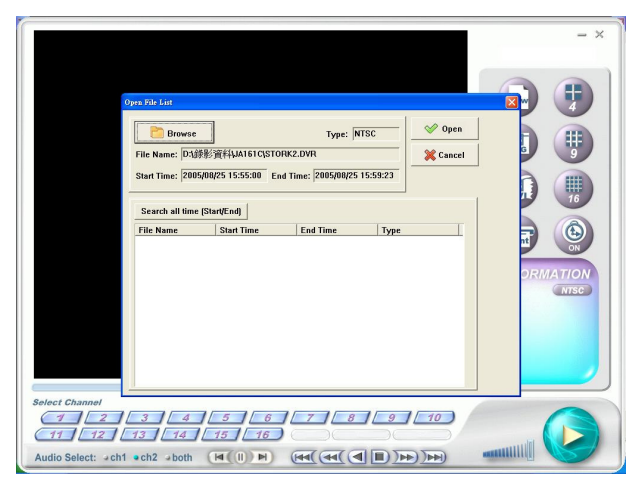

(4) Press "Search" button to select recorded data stored on the disk and then press "Open" button.

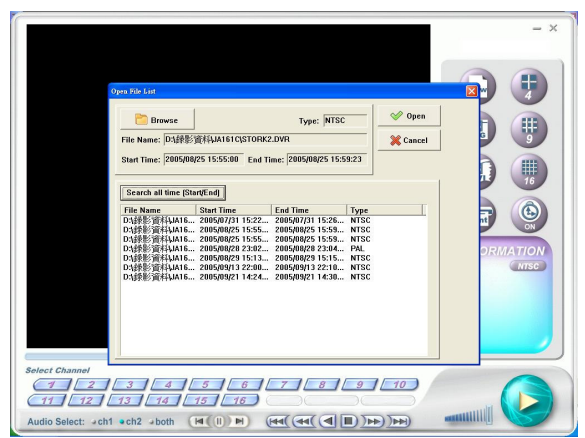

(5) Press "Play" button to start playback.

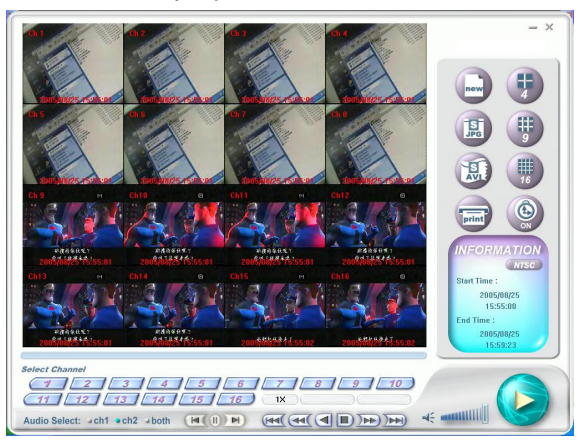

(6) Press "JPEG" button to save single image in JPEG file. (If the image is 16 splits, it will save 16 splits. You can use mouse to select specific channel and then save it).

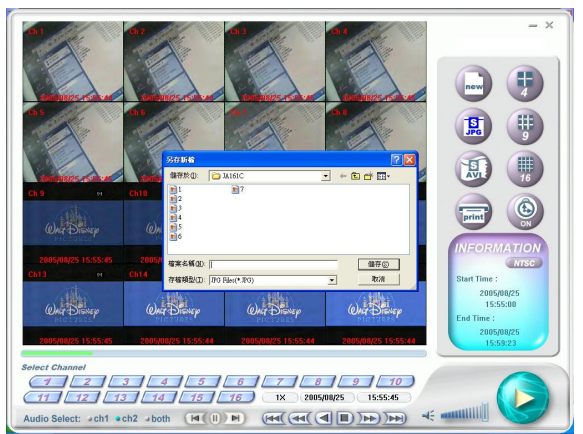

(7) Press "AVI" button to start transfer function. Select start time & end time, select transferred channel and transferred quality and saving access. Press "Confirm" button to start.

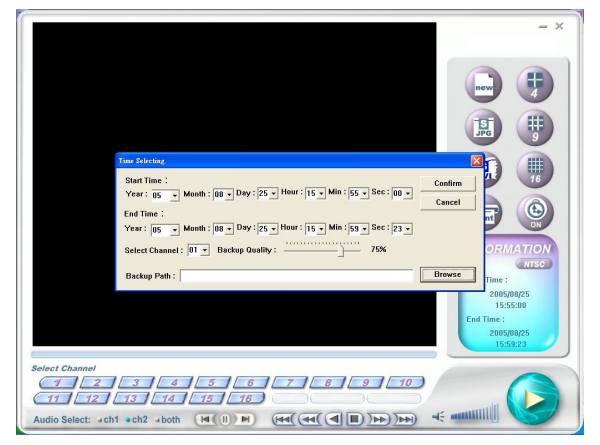

(8) The bar will show progress when the system is transferring the file.

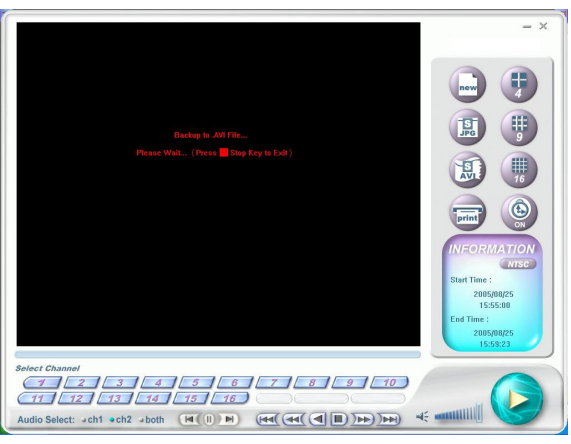

(9) Play the transferred AVI file: After finding the saved file location, double-click the file by mouse to activate "Media Player" for playback.

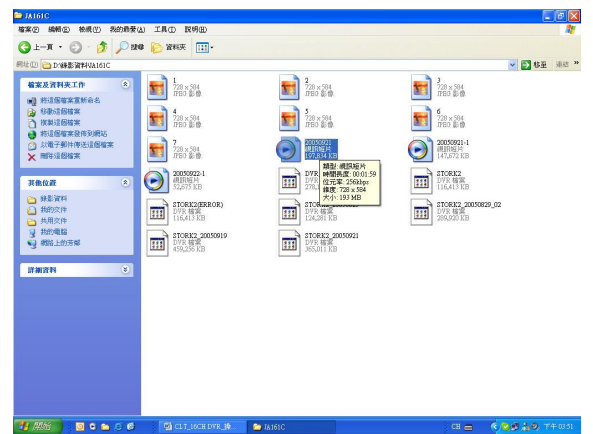

(10) Play.

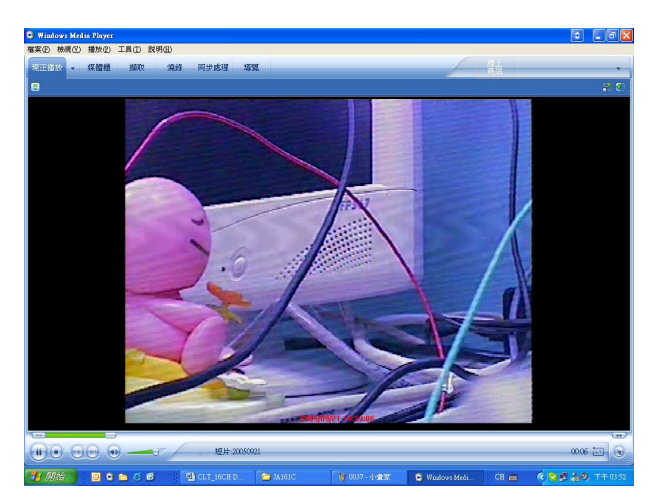

(11) Adjust Audio Channel 1 or Channel 2.

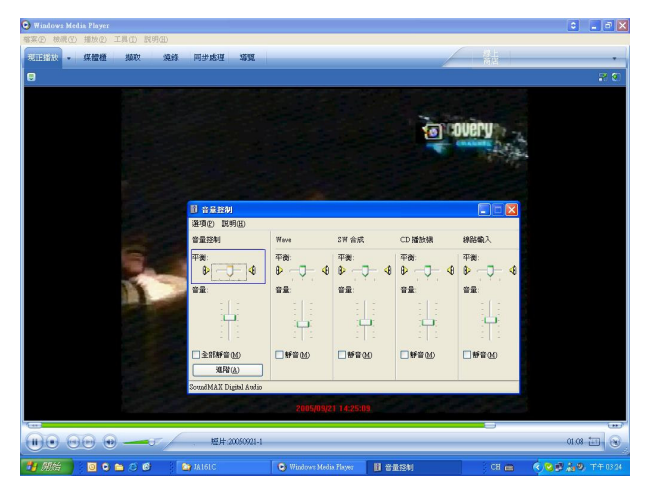